## Add Library Chat to your Moodle Page

The Clark Library's Library Chat instant messaging service connects you and your students quickly and conveniently to research help during all hours that the library is open.

Here's how to add this immediate assistance to your course pages in Moodle.

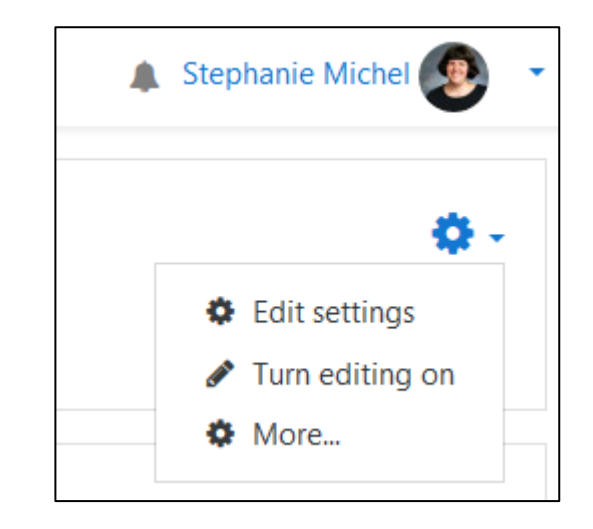

Step 2: Select the **three-lines icon** in the upper left corner to open the left-hand

Step 1: Choose the Actions menu (cog

wheel icon) and Turn editing on.

Scroll to the bottom of the navigation menu and select **Add a block.** 

navigation menu.

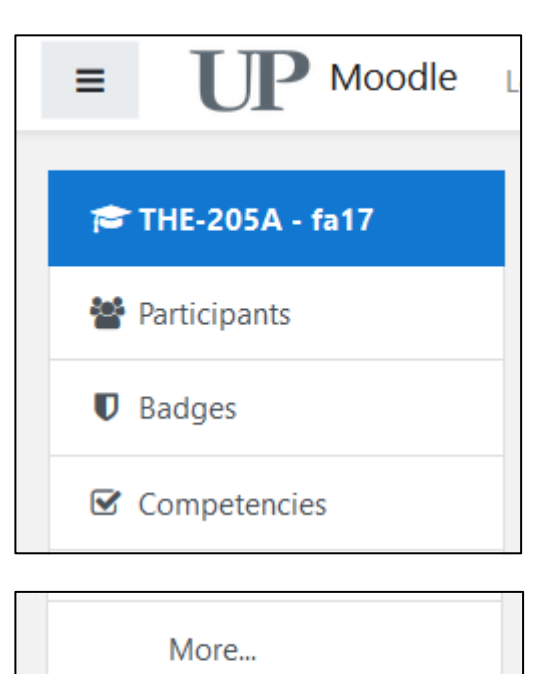

Add a block

## Step 3: On the **Add a block** screen choose **Library Chat.**

| Activity results      |
|-----------------------|
| Completion Progress   |
| Configurable Reports  |
| HTML                  |
| Kaltura Media Gallery |
| Learning plans        |
| Library Chat          |
| Microsoft block       |
| Remote RSS feeds      |
|                       |

Cancel

Step 4: The Library Chat block will now be added to the upper right corner of your Moodle page.

Select the **Move** (four-way arrow) icon to move the block to a different location on the screen.

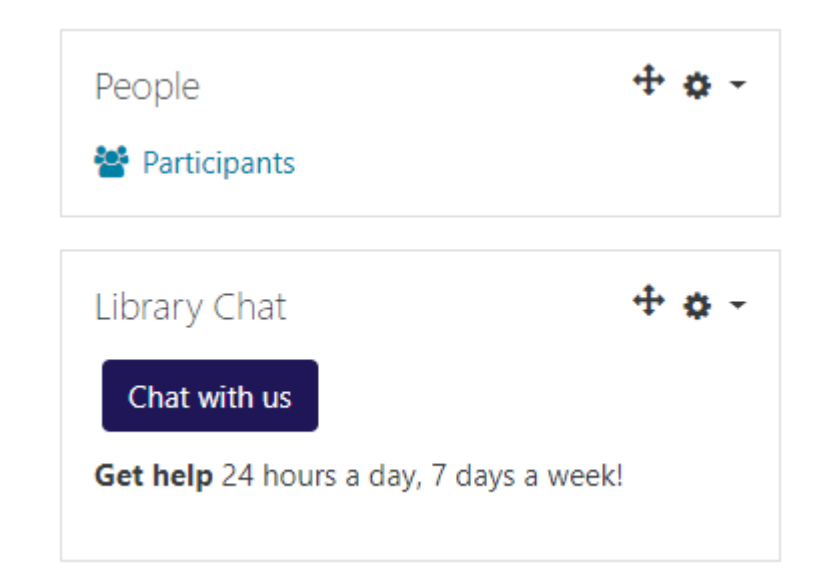